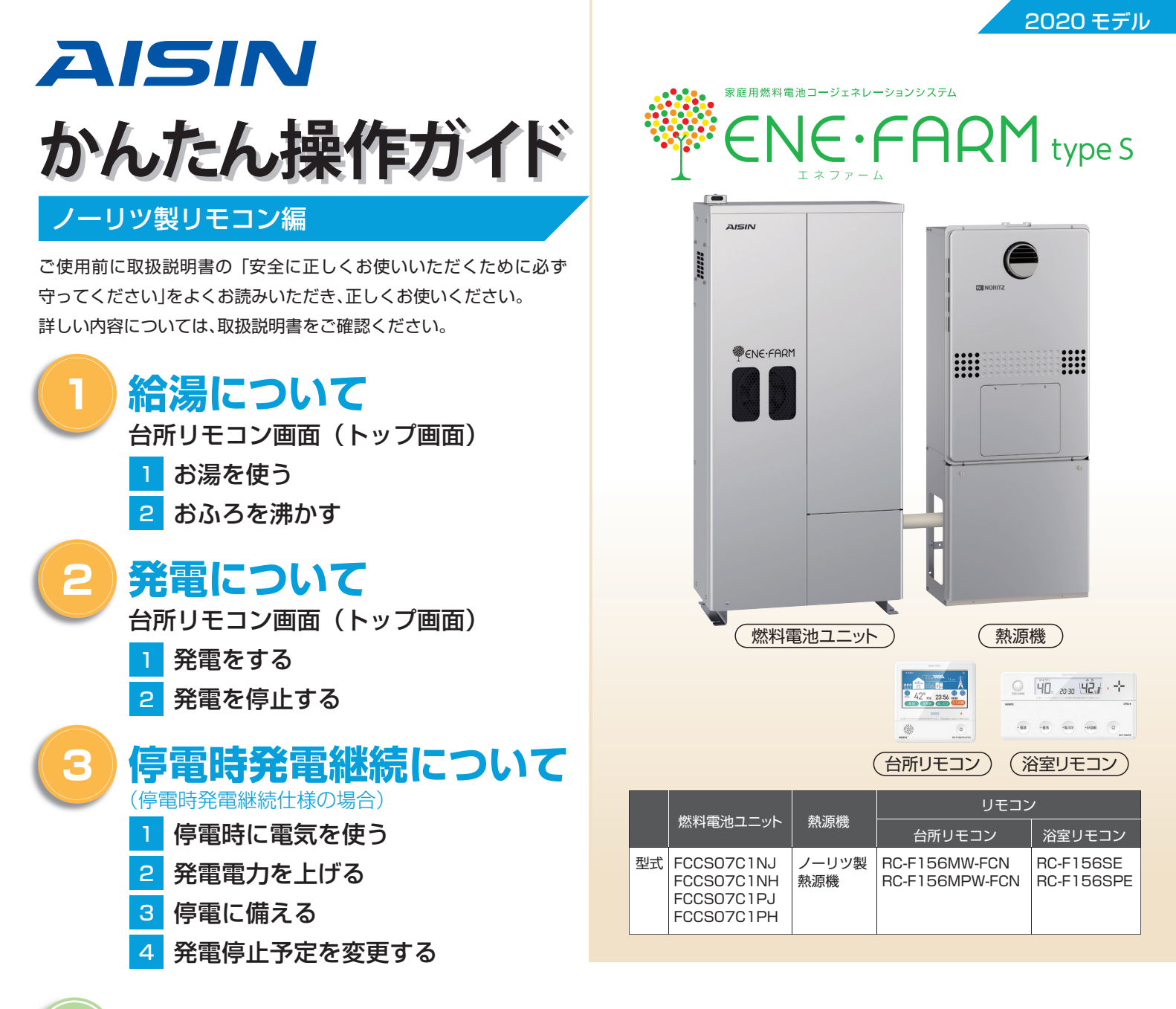

## 知っておきたいエネファーム type S の特性 (参考)

●本商品は、ご家庭の電気使用量に合わせて 24 時間連続で発電し、発電時の熱はタンクにお湯として貯めます※〕。

●タンクに貯めたお湯は、燃料電池ユニットのなかで水と混ぜ、約 20 ~ 30℃程度のぬるま湯の形で熱源機に給水します。

●給湯設定温度に対する湯温の不足については、熱源機の燃焼により補います。

※1 タンクがお湯で満タンになると、ラジエータで放熱しながら発電を継続します。

■1日の運転イメージ例(実際の運転はご家庭ごとに異なります)

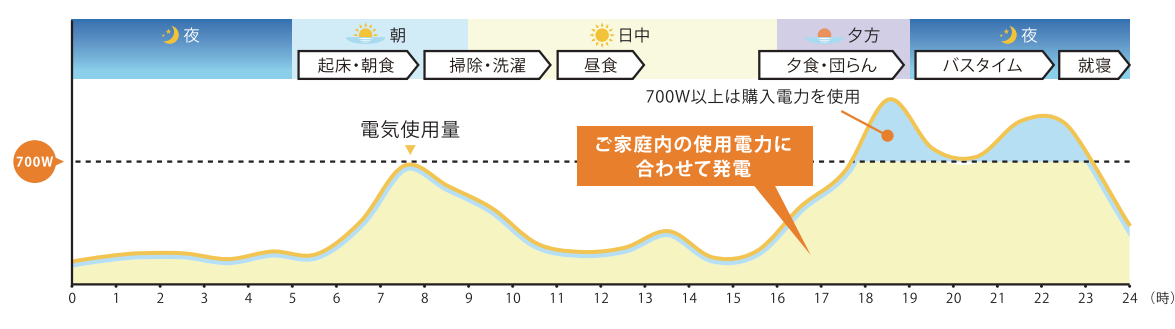

#### ■発電サイクルについて

26日間連続して発電する毎に、ガスマイコンメーターの誤警報防止のために24時間以上発電を停止します。

| 26日  | 27日目 、 |      |
|------|--------|------|
| 連続発電 | 停止     | 連続発電 |
|      |        |      |

# 給湯について

#### 台所リモコン画面(トップ画面)

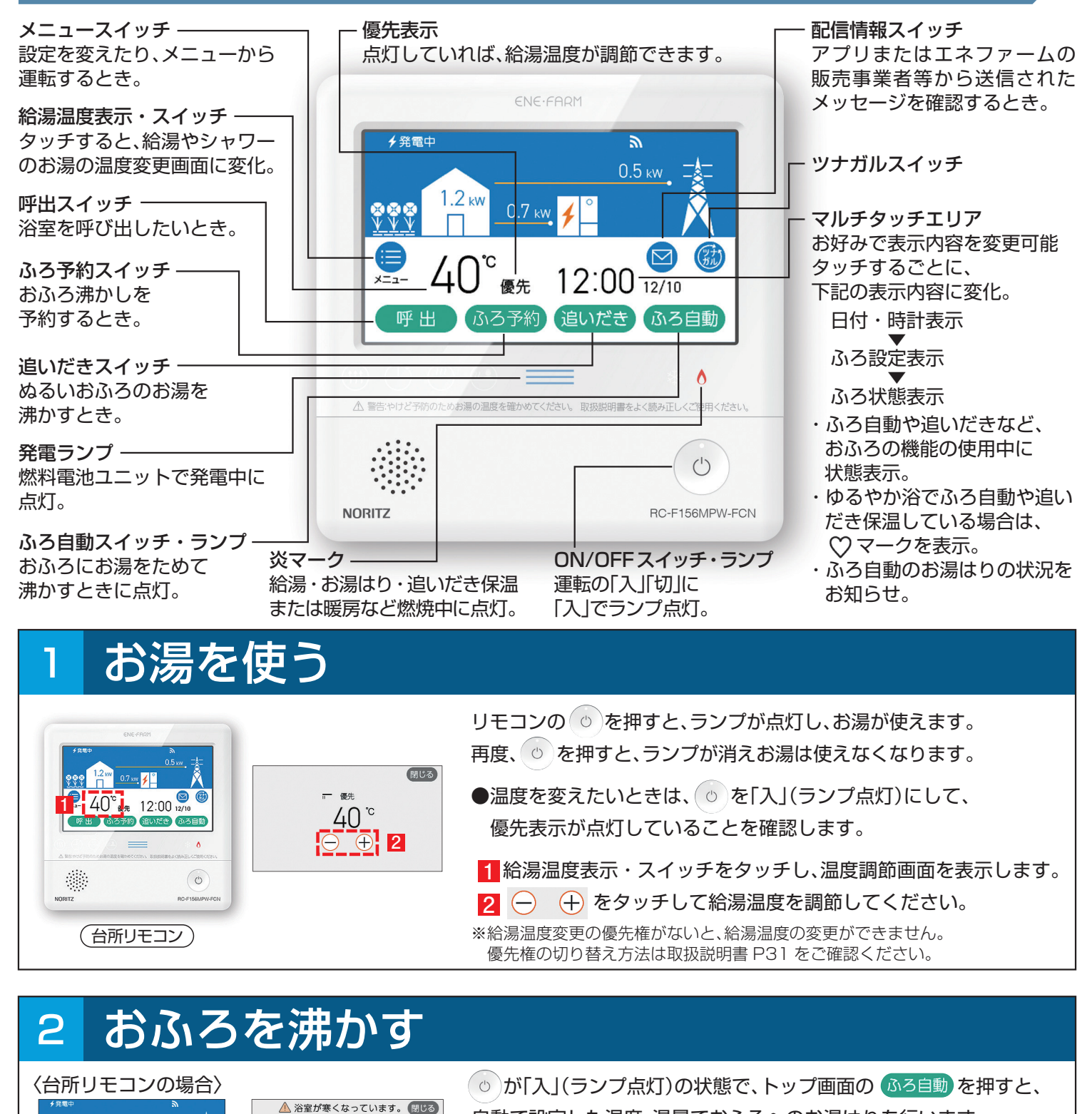

この画面を表示している間は、それぞれの設定ができます。

●ふろ温度の変更 ●ふろ湯量の変更

ふろ湯量

 $\ominus$   $\oplus$ 

- 6

ゆるやか浴

する しない

浴室暖房

開始停止

ふろ温度

| 40°|

 $\ominus$   $\oplus$ 

40. 20:30 42.1 . -+

- 85 -8123 -3508

ふろ自動スイッチ

●ON/OFF スイッチを「入」にして、ふろ自動スイッチを「入」にすると、 自動で設定した温度、湯量でおふろへのお湯はりを行います。

2

 $\mathbf{\hat{v}}$ 

40<sup>°</sup><sub>@先</sub> 12:00 <sup>№</sup>

通話 床暖房 追いだき ふろ自動

〈浴室リモコンの場合〉

-85 -85 -845 -3508 0

ON/OFFスイッチ

### 台所リモコン画面(トップ画面)

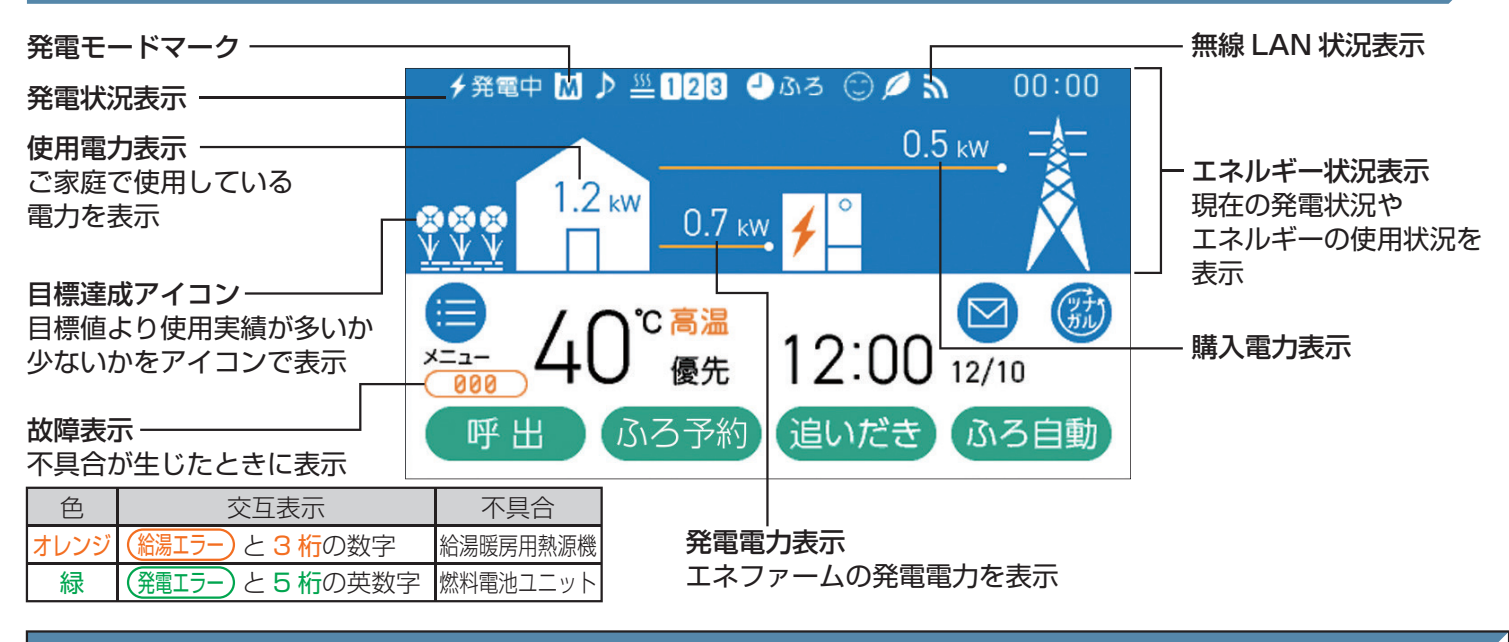

#### 発電状況表示の見方(主なもの)

| ✓発電    | 四<br>中                 | <b>9</b> 発電中 |                                | <b>発電モード</b>      | マーク表示(主なもの)             |
|--------|------------------------|--------------|--------------------------------|-------------------|-------------------------|
| 表示     | 状 態                    | 表示           | 状態                             | 76 B.I. (M        | 登雷能力を制限して               |
| 🗲 (点灯) | 発電しています                | 発電中          | 発電しています                        |                   | 元電能力を削減しています。           |
| 🗲 (点滅) | 起動中(発電準備中)です           | 起動中          | 起動中(発電準備中)です                   | ▶ のみ              | ガスマイコン                  |
| 4↔4    |                        |              | 発電停止の動作中です                     |                   | メーターの 誤警報防止のため、 発電を停止して |
| (交互表示) |                        |              | 燃料電池ユニットは                      |                   |                         |
|        | (電気使用量が少ない状態           |              | 停止しています                        |                   | 元电で停止して                 |
| (交互表示) | が続いたため)発電停止の<br>動作中です※ | 発電禁止         | 発電を強制的に禁止しています<br>(P110「発電禁止」) | ■停電時発電継           | 続仕様の場合                  |
|        | (電気使用量が少ない状態           | 発雷∨          | 燃料電池ユニットが使用                    | 表示                | 状 態                     |
| ↓(点灯)  | が続いたため)燃料電池            | 元电八          | できない場合に表示します                   | ∱自立 <b>↔→</b> ∮自立 | 停電時発電継続運転               |
|        | ユニットは停止中です※            |              | 機器の保護のため、燃料電池                  | (交互表示)            | しています                   |
| (表示なし) | 燃料電池ユニットは              | 山八山山山        | ユニットの出力を抑えています                 |                   | 高出力モード(P92)で            |
|        | 停止しています                | 「大力信止」       | 発電を停止しています                     |                   | 停電時発電継続運転               |
| ※電気使用量 | が少ない状態が続くと、発電が         | 个住停止         | (P109「不在停止」)                   | (父旦衣示)            | しています                   |
| 停止するし  | くみになっています。(P108)       |              | ,                              |                   |                         |

#### エネルックの見方

[エネルック]でも詳しい発電状況などの確認が可能です。詳しくは、取扱説明書リモコン操作編をご確認ください

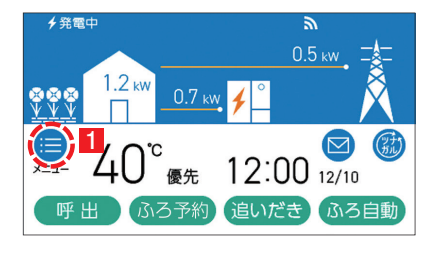

 トップ画面で【メニュー】を タッチします。

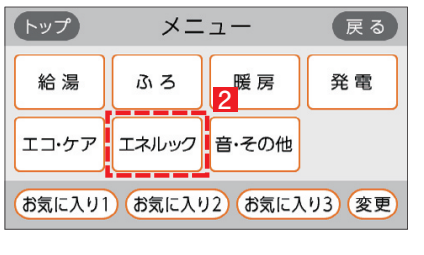

2 【エネルック】をタッチします。

|                                 | トップ  | エネルック       |            | 戻る           |  |
|---------------------------------|------|-------------|------------|--------------|--|
| 3                               | 現在状況 | 発 電<br>レポート | 発電<br>モニター | 使用量          |  |
|                                 | 料金   | 累 積<br>発電量  | CO2<br>削減量 | エネルック<br>設 定 |  |
| 3 表示される項目をタッチして                 |      |             |            |              |  |
| 内容を確認します。                       |      |             |            |              |  |
| ※機器の設置状態によって、確認できる<br>内容が異なります。 |      |             |            |              |  |

### 2) 発電について

٦

# 発電をする

リモコン画面の左上に「発電中」と表示されていない場合、エネファームは発電を行っていません。 リモコン画面表示に従って、発電開始操作を行います。

### リモコン画面に「発電禁止」と表示されている場合

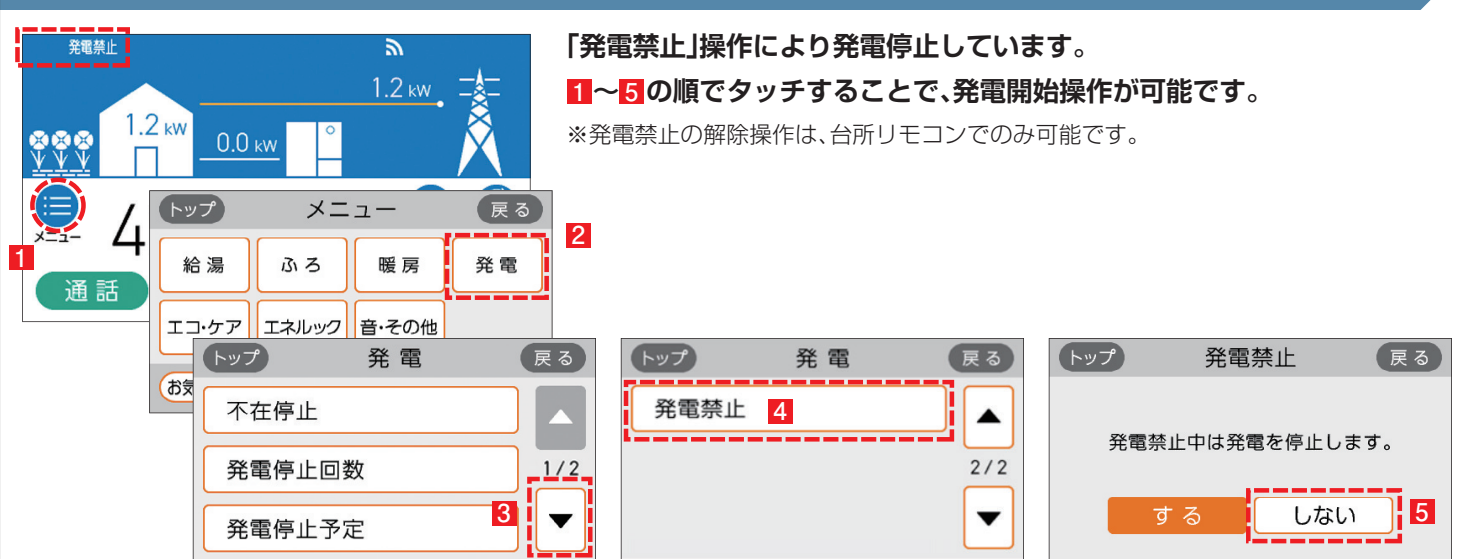

### リモコン画面に 📶 が表示されている場合

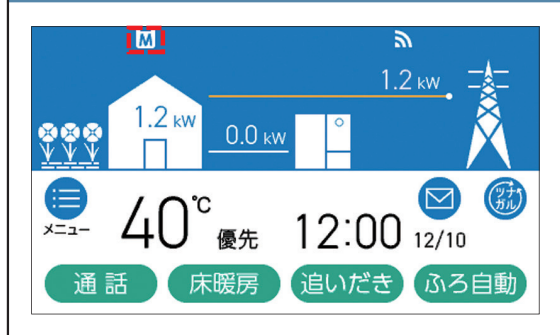

#### ガスマイコンメーターの誤警報防止のためにお昼頃より 発電を停止しています。

この表示が出たら、午後4時から午後1時までの間にガス機器(給湯、床暖房 など)を連続で70分間以上ご使用停止してください。停止が確認された場 合※、お昼頃より自動的に起動(発電準備)を開始します。

#### リモコン画面に 🕂 が表示されている場合

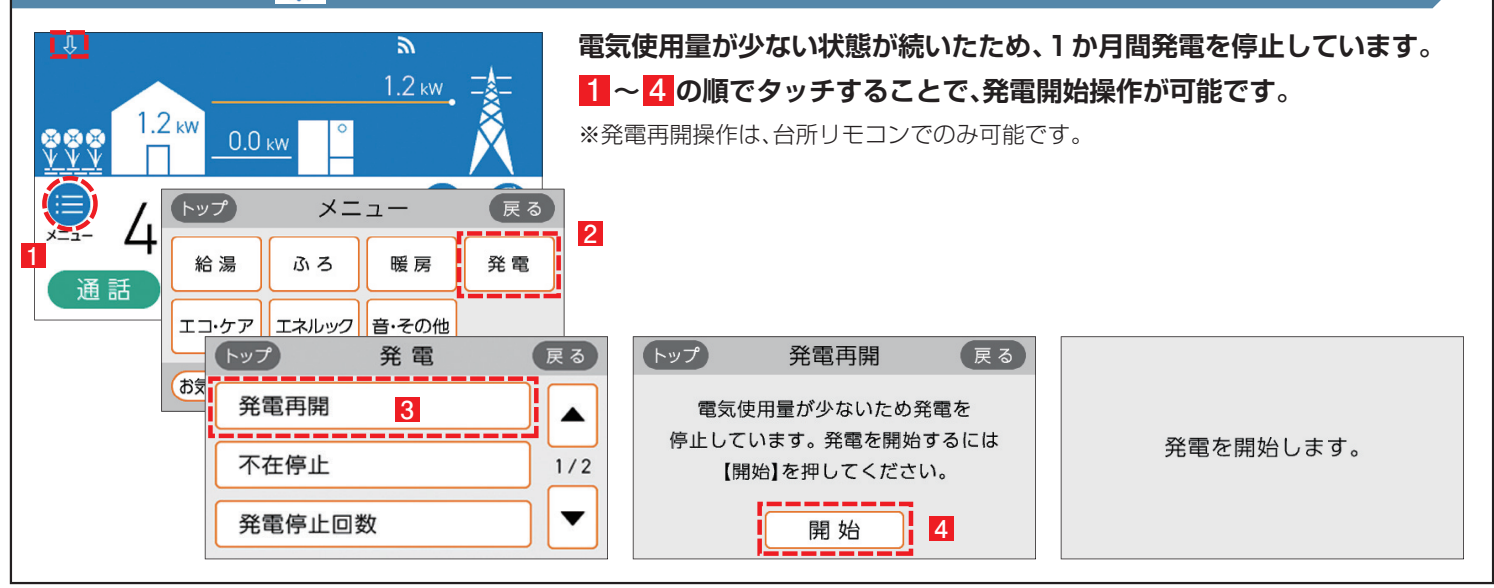

### リモコン画面が消え、 💿 が「切」 (ランプ消灯)の状態の場合

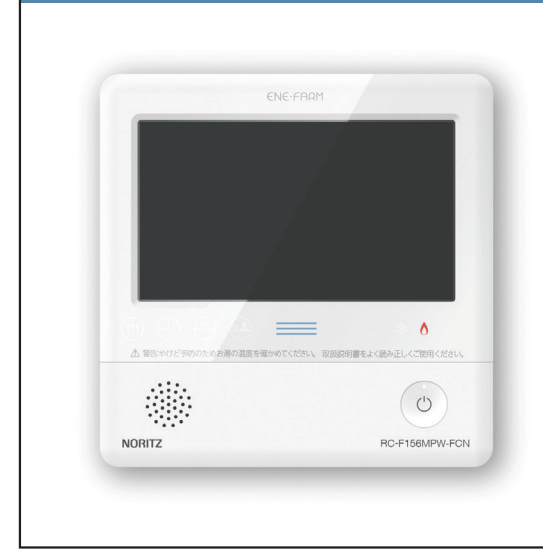

#### 「不在停止」により、発電を停止しています。

- リモコンの を押して「入」にしてください。
   他にも発電のさせ方があります。
   詳しくは取扱説明書をご確認ください。
- 2 リモコン画面が表示され、燃料電池ユニットが起動(発電準備)を 開始します。 リモコンの を「入」にしても起動が開始されない場合は、他の発電停 止要因が考えられます。

〈不在停止とは〉10日以上リモコン操作・お湯・熱源機による暖房を使用しない状態が続くと、自動的に発電を停止します。リモコン操作による「不在停止」設定も可能です。詳しくは取扱説明書をご確認下さい。

# 2 発電を停止する

機器の耐久性維持のため、発電停止のご使用は10回/年までを目安とし、 10日以上不在にされる場合にご使用ください。

### 10日以上外出するなど、しばらく発電を停止したい場合

「不在停止」設定を行ってください。詳しくは燃料電池ユニット取扱説明書をご確認ください。

### 強制的に発電を停止したい場合

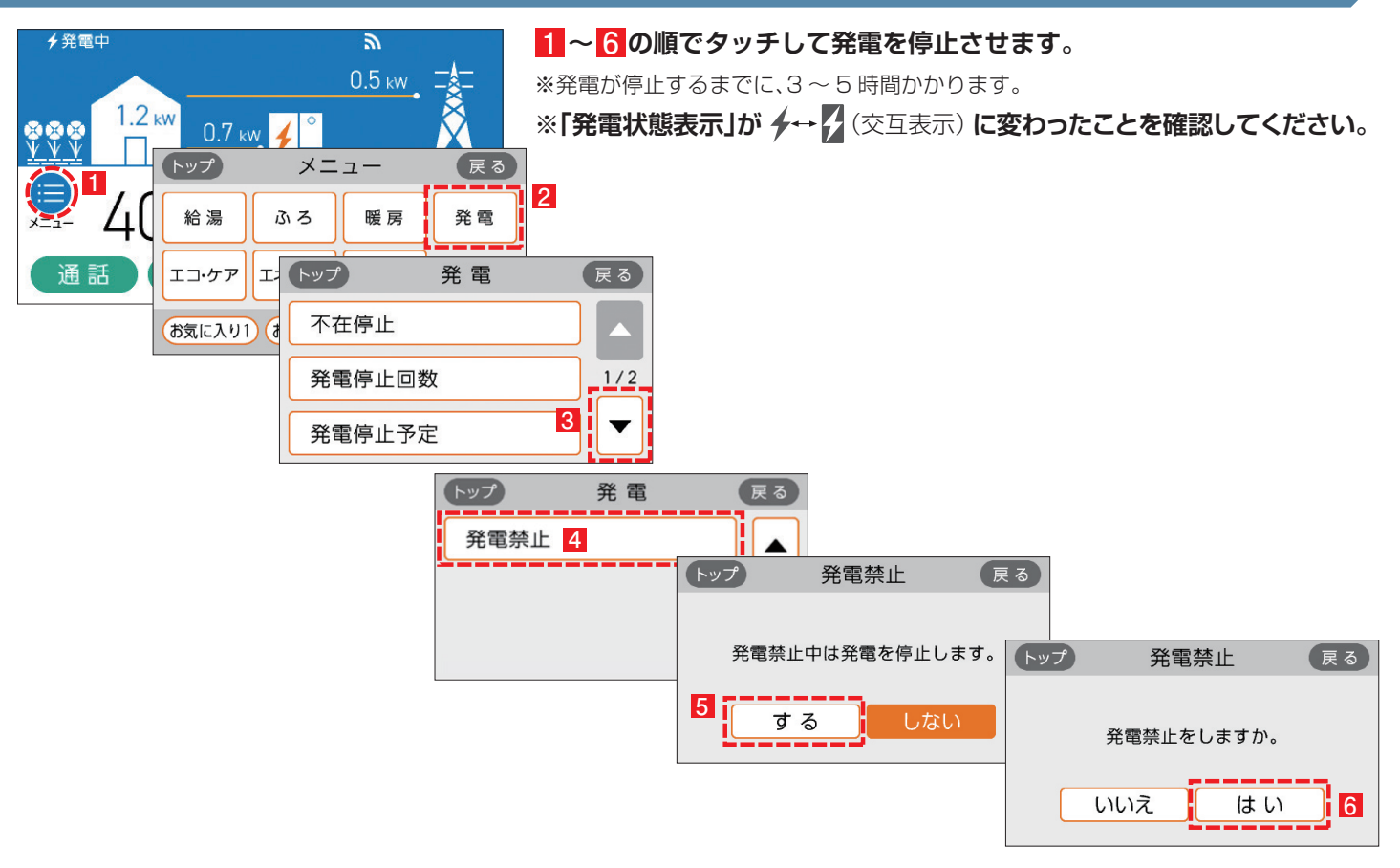

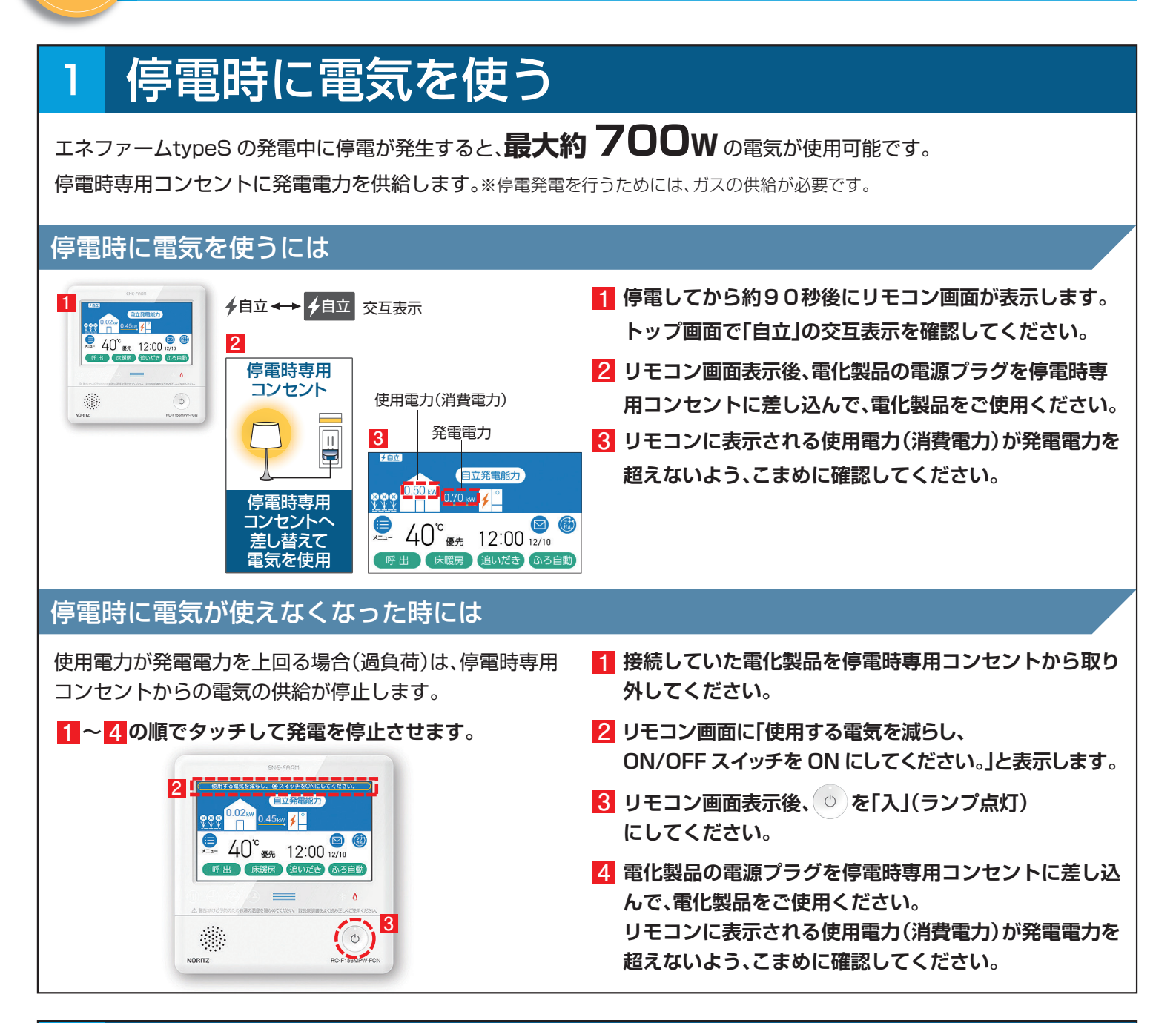

# 2 発電電力を上げる

#### 発電電力が下がっていたら (電力を上げたい)

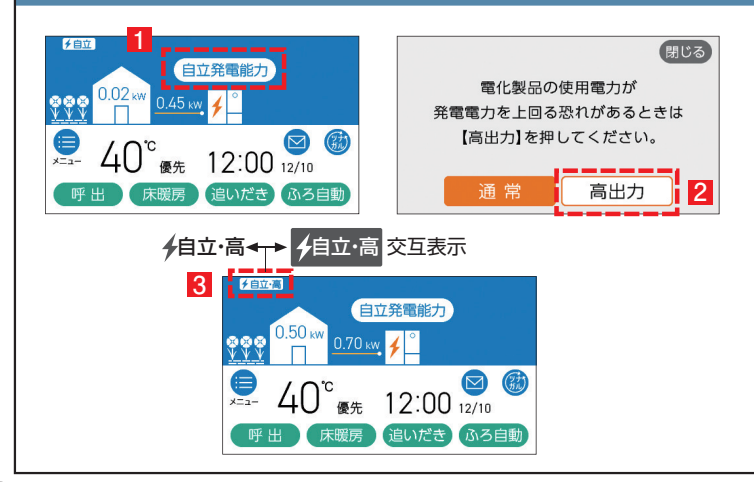

使用電力が少ない状態がしばらく続くと発電電力を下げる 場合があります。使用電力の大きい電化製品を使用されると きは、以下の手順により発電出力を上げることができます。 (機器の状態により出力をあげられない場合は操作できません)

1 「自立発電能力」をタッチします。

- 2「高出力」をタッチします。
- 3 発電状態表示(左上)が「自立・高」に変わります。発電電力 が上がったことを確認して、電化製品を接続してください。

3

# 3 停電に備える

#### 停電予定日の2日以上前には、この確認・操作をおこなってください。

#### 次のような時は「発電停止予定」を確認し、必要に応じて次のページの「発電停止予定」を変更してください。

●台風などによる停電が予想されるとき

#### ●計画停電が予想されるとき

エコ・ケア

エネルック

音・その他

3

お気に入り1 お気に入り2 お気に入り3 変更

エネファーム typeSは、26日間連続運転する毎に 24時間以上発電を停止します。

もしも台風などの期間に発電停止予定日が該当する場合は事前設定(8ページ参照)を行うことで発電停止予定日を変更する ことができます。

お願い

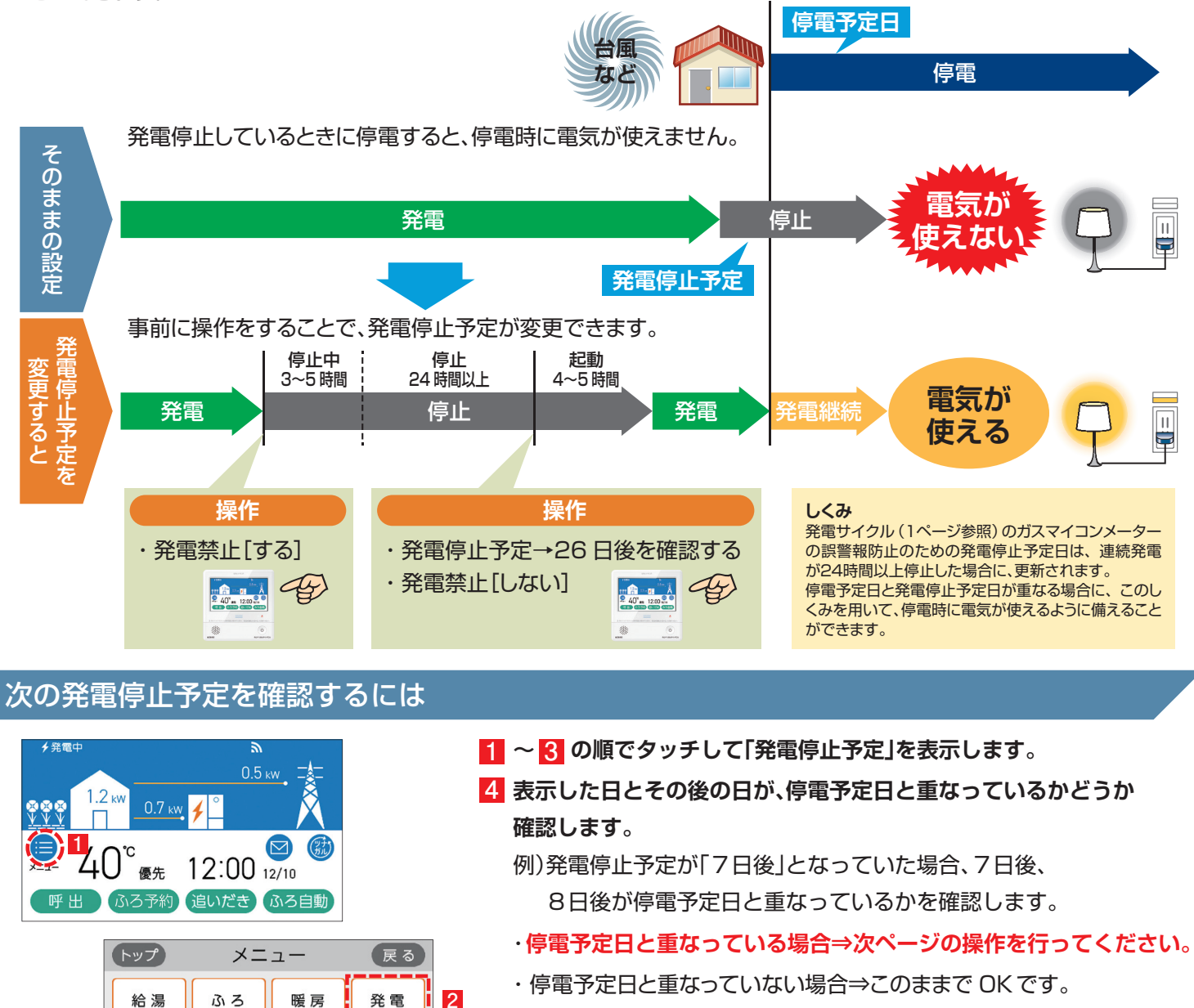

| トップ   | 発電 | 戻る  |
|-------|----|-----|
| 不在停止  |    |     |
| 発電停止[ | 回数 | 1/2 |
| 発電停止音 | 予定 |     |

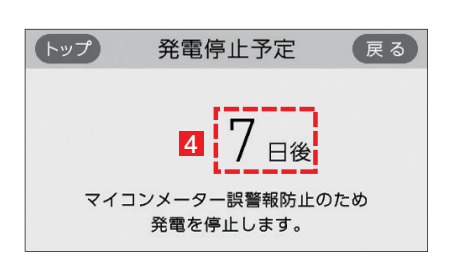

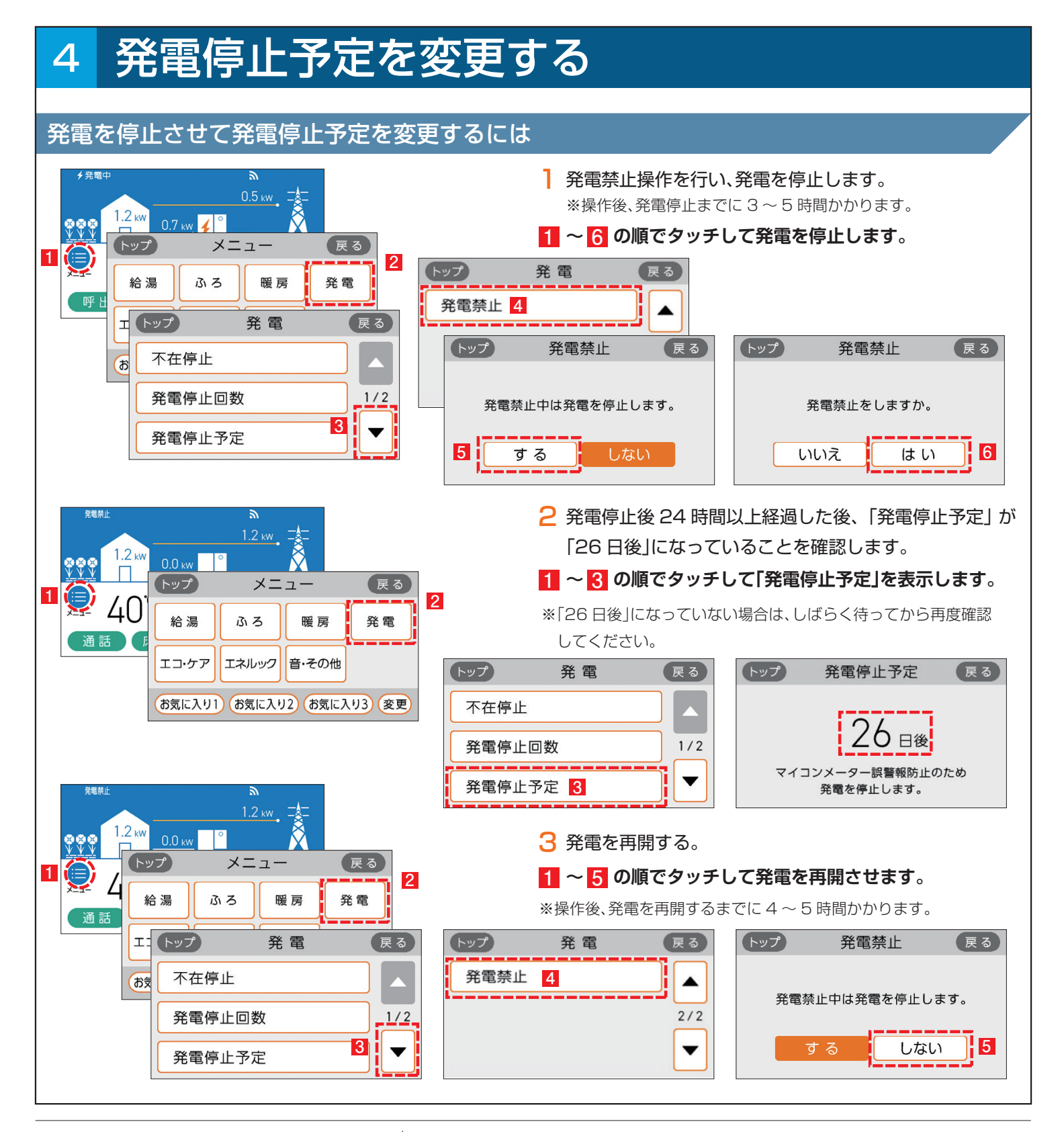

●<sup>発行</sup> **入りり** アイシン精機株式会社 L&E 営業部

●ご用命は

●このカタログの内容は 2020 年 3 月現在のものです。製品改良により、予告なく仕様変更する場合がありますので、ご了承ください。 ●製品の色は、印刷の都合上若干異なる場合があります。

TEC.FC020-1 2020.3

●エネファームは大阪ガス㈱、東京ガス㈱、JXTG エネルギー㈱の登録商標です。